# Uživatelské novinky ve verzích CIS (novější verze jsou výše)

# Verze CIS 5.33.00 k 6.1.2020

## Mzdy

Zadávání osobního volna – Hrubé doplňky (Náhrady) – nyní je umožněno na 1 des. místo, tedy na 0,5 dne.

#### Legislativní změny pro modul Mzdy od 1.1.2020

- Ve smyslu zákona §6 odst.2 zákona č.187/2006 Sb. o nemocenském pojištění zůstává rozhodný příjem pro účast na nemocenském pojištění na částce 3.000,- Kč.
- Roční vyúčtování daně za rok 2019 lze opět uplatnit slevu za umístění dítěte, což je sleva na pokrytí výdajů za pobyt dítěte v MŠ nebo jiném zařízení péče o děti předškolního věku. Slevu může uplatnit 1 z rodičů max. až do výše min. mzdy, což je pro rok 2019 13.350,- Kč.
- Roční vyúčtování daně za rok 2019 je nárok na bonus při min. výši ročních příjmů 80.100 (6\*13.350,-).
- min. mzda se zvyšuje –z 13.350,-Kč na 14.600,- Kč měsíčně nebo 87,30 Kč za hodinu (pro stan. týdenní pracovní dobu 40 hodin)
- průměrná mzda pro rok 2020 34.835,- Kč
- max. strop pro SP 1.672.080,- (48 násobek průměrné mzdy
- vyměř.základ pro platbu zdrav.pojistného osobám, za které je plátcem stát 7.903,- Kč
- nárok na měsíční bonus- při příjmu alespoň ½ min. mzdy, tedy 7.300,- Kč
- nové výše zaručené mzdy
- příplatek ke mzdě za práci ve ztíženém prostředí nejméně 10% z min. mzdy, tj. alespoň 1.460,- Kč, tedy minimálně 8,73 Kč na hodinu
- nové údaje pro poskytování náhrady během nemoci a karantény
- red. hranice pro nem. dávky 1.- 1.162,- Kč, 2. 1.742,-Kč, 3. 3.484,- Kč
- red. hranice pro 14dní DPN 1. 203,35 Kč, 2. 304,85 Kč, 3. 609,70 Kč
- nové údaje pro účely zákonných srážek ze mzdy životní minimum zůstává stejné jako v r.2019 3.410,-, norm. náklady na bydlení se zvyšují na – 6.502,-
- Fond prac. doby pro 8 hod. pracovní dobu je 2008 hodin, pro 7,5 hod. PD je 1882,50 hodiny.
- S účinností od 1.1.2020 se na základě zákona č. 259/2017 Sb. a zákona č. 164/2019 Sb., jimiž byl novelizován zákon č. 187/2006 Sb. o nemocenském pojištění, zavádí povinné používání elektronických neschopenek (eNeschopenek). Tento systém se týká pouze údajů souvisejících s DPN a nemocenským, nikoliv s karanténou nebo ostatními dávkami nemocenského pojištění, ty budou dál běžet postaru v papírové podobě.
- PVS komunikátor měli byste si stáhnout nejnovější verzi z webu (zatím 4.37) instalaci provést se zaškrtnutím posledních 2 kontrolních knihoven (ty které se objeví jako zaškrtnuté samozřejmě nechat tak) a posléze zadáním nového licenčního kodu, který jsem Vám posílala všem e-mailem. V té poslední verzi byla přidána nová možnost v menu Nastavení-Definice uživatelů označování certifikátu, zda je kvalifikovaný nebo komerční. Takže musíte přidat nový záznam, pokud máte také komerční certifikát, vyberete ze seznamu certifikátů ten komerční, pokud ne, vyberete znovu ten kvalifikovaný a zaškrtnete, že se jedná o komerční (prý se to nijak v komunikátoru nekontroluje, o který certifikát se

jedná). Pak musíte mít vyřízenou plnou moc nebo pověření k novým službám na OSSZ. No a pak už můžete přes PVS vytvořit a odeslat žádost o zaslání E-neschopenek. Postup je následující: kliknete na Načtení dokumentu, odkliknete oprávněného uživatele a objeví se další okno Načtení XML dokumentu - nahoře vlevo kliknete na Akce a z nabídek kliknete na Neschopenky. Zadáte požadované údaje – klíčový údaj je VS pro OSSZ, datum od-do a odešlete. Pak pracujete jako s jinými odesílanými soubory – kliknete na Šifrovat a K odeslání. Toto okno pro Načtení dokumentu pak zavřete a kliknete na Odeslání dokumentu. V seznamu přibude řádek pro Neschopenky a obdrží korelační číslo. Dvojklikem levé myši na tomto řádku si můžete prohlížet, jak postupně probíhá zpracování eneschopenek (dole přibývají nové řádky s novým stavem). Správně přijatá e-neschopenka má tři řádky – Zpracovávám potvrzení, Zpracování potvrzení a Dokument přijat = OK. Odpověď se zobrazí vpravo jako Dešifrovaná XML odpověď. Přijatou dešifrovanou odpověď v XML souboru si můžete přes Náhled zobrazit a vytisknout. V horní části uvidíte taková 3 hranatá tlačítka, po najetí myší na ně se zobrazí, k čemu slouží. To pravé tlačítko slouží k uložení XML souboru do Vámi zvoleného adresáře. To bude nutné dělat, ukládat do C:\CIS\IMPORT\e-neschopenka a z tohoto adresáře bude se soubory umět pracovat již program CIS – nové menu Periodika-Měsíc-OSSZ-E-neschopenka (popis viz dále).

- Přijetí e-neschopenky přes VREP kanál (což je třeba PVS komunikátor) má dle ČSSZ trvat hodiny až dny. Ale zatím se v přenosu objevují výpadky.
- Do menu Periodika-Měsíc-OSSZ přibyly nové položky jako první je E-neschopenka jedná se o novou úlohu, která bude nápomocná při stahování a zpracování E-neschopenek z OSSZ.
  - E-neschopenku lze stáhnout pomocí datové schránky, e-portálu ČSSZ nebo přes programy jako PVS komunikátor. (Viz novinky k verzi 5.32.)
  - Získanou e-neschopenku ve formátu XML je třeba uložit do adresáře CIS\IMPORT\eneschopenka. Po zpracování se využité e-neschopenky přesunují do aresáře CIS\ IMPORT\e-neschopenka\archiv.
  - Úloha E-neschopenka postupně zpracovává jednotlivé soubory s E-neschopenkami a zapisuje údaje do tabulek programu CIS. Pokud se vyskytne notifikace z E-neschopenky, která už byla dříve zpracována, tak se při zpracování přeskočí. Pokud při zpracování nastane nějaká chyba, úloha se ukončí a je třeba chybu vyřešit.
  - Po zpracování se zobrazí tabulka s údaji z jednotlivých e-neschopenek. Nové řádky jsou označeny zeleně a pak jednotlivé typy notifikací (vznik, trvání a ukončení) pak dalšími barvami. V tabulce nelze nic měnit.
  - Pokud je zakoupen modul E-neschopenky, zapisují se všechny údaje z eneschopenek automaticky do Čistých doplňků (DPN a Nemocenských dávek). V případě, že nikoliv, je nutné zapsat je ručně.
  - DPN a Nemocenské dávky (v Čistých doplňcích) vytvořené automaticky z eneschopenek obsahují většinu potřebných údajů a ve většině případů je není nutné dále upravovat. Jedinou vyjímkou je, že je potřeba doplnit odpracované hodiny 1. den nemoci, ochrannou lhůtu nebo snížení náhrady. <u>Ale v žádném případě zde neměnte nebo nedoplňujte datumy (a další automaticky zpracované údaje) nebo DPN nemažte.</u>
  - Mohou se tam ukázat DPN a nem. dávky, které mají začátek, ale nikoliv konec. Konec se tam automaticky doplní a dávka vypočte, když přijde další e-neschopenka s trváním nebo ukončením nemoci nebo při finálním výpočtu mezd za měsíc.
  - Také se zde mohou ukázat DPN a nem. dávky, které patří už do další měsíce. Při přechodu do dalšího měsíce se do něj automaticky převedou.
  - Stále platí, že neschopnost může lékař uznat až 3 dni zpětně. Tudíž pokud byla neschopenky, hledány např. od 15. 1., mohou se pak objevit e-neschopenky s datumem od 12. 1. Pokud budete mít nějakou e-neschopenku začínající výjimečně v roce 2019, ozvěte se, protože bude potřeba provést nějaké úpravy.
- Přílohy k žádosti o … se budou stále generovat (tisknout či ukládat) přímo na okně čistých doplňků na záložce DPN. K nemocem z roku 2019 se budou tvořit přílohy NEMPRI18, k nemocem od 1.1.2020 přílohy NEMPRI20 doplněné o způsob výplaty ND, který se přebere ze způsobu vyplácení mzdy. Pokud bude v hotovosti, musí si zaměstnanec sám podat na OSSZ Žádost o změnu způsobu výplaty při DPN nebo to předem dohodnout a změnit se zaměstnavatelem. Na číselníku čistých doplňků přibyl v listu nový údaj PriIND, který nabývá hodnot 0(není třeba dělat přílohu NEMPRI) a 1 (je

nutné vytvořit přílohu NEMPRI). Vyfiltrování vět s hodnotou 1 Vám usnadní vyhledání zaměstnanců, u kterých se má tvořit Příloha k žádosti o ...

- Periodika-Měsíc-OSSZ Prohlížení a opravy NEMPRI na tlačítku pro Tisk je nově zakomponován Tisk Žádosti o změnu způsobu výplaty při DPN ve 2 variantách – buď je již změna předem vyplněná a uložená přes Opravy NEMPRI nebo se vytiskne jen formulář s hlavičkou pro ruční vyplnění.
- Periodika-Měsíc-OSSZ HZUPN Tvorba podkladů (ručně) tato volba slouží pro vytvoření dat z ukončených nemocí delších než 14 dnů, pokud se nespouští menu E-neschopenka, DPN a nem.- dávky se pořizují ručně!!!. Abychom byli schopní určit, které nemoci jsou již ukončené, přidali jsme do nem. dávek novou položku Ukončení nemoci (Ano/Ne). Tato se automaticky změní na Ano, pokud nemoc končí v den, který je nižší než poslední den měsíce. Pokud ale končí v poslední den měsíce, musí uživatel zadat, zda je to úplný konec nemoci či nemoc pokračuje dál v následujícím období.
- Periodika-Měsíc-OSSZ HZUPN Prohlížení a opravy slouží k případným opravám či prohlížení ukončených nemocí před tvorbou XML.
- Periodika-Měsíc-OSSZ HZUPN Konverze do XML vytvoření XML souboru HZUPN20.XML pro pozdější odeslání na OSSZ.

# Přímé dodávky

Nový import OZ Kaplice pro Jindřichův Hradec soubor CSV. Číslo importu je 189, kódové stránky = 0.

## Maloobchod

 Byl naimportován dávkový export prodejů losů Tipsport. Pro správnou činnost je nutné mít nakonfiguravaný adresář c:\cis\komunikace\Tipsport, v IMPORT.INI v sekci ZDROJ doplňte proměnnou 26i\_losy\_tipsport

26i\_losy\_tipsport = c:\cis\komunikace\tipsport

Dále vytvořte dávku pro odeslání souborů **export\_tipsport.cmd** do které doplňte:

C:

cd c:\cis

c:\cis\cis26.exe cis jmeno heslo export\_tipsport

, kde jmeno a heslo nahraďte přihlašovacími údaji k CIS.

- V Promoakcích přibyl typ promoakce Reklama cena a zboží, která umožňuje nastavit tisk reklamního sdělení na účtence při splnění minimální částky nákupu a nakoupeného sortimentu. Využije se např. pro promoakci Minicooper.
- Pro COOP Zábřeh je připraven v menu Importy\Import ceníků import registrů a EAN kódů z měsíčního ceníku GECO. Lze jej tak použít pro zakládání nových položek cigaret. Pro správnou činnost je nutné nastavit v Parametrech importů MIS Zun ceníku na 14 a povolit import ceníku. Na PC, na kterém se importuje ceník musí být nainstalován MS Excel (OpenOffice nestačí).
- Při importu miniinventury se zobrazí dotaz, jestli se mají importovat soubory **TXT** (původní soubory miniinventury, které se exportují z modulu Inventury), nebo **XLS** (nová excelovská tabulka). Použití nové struktury konzultujte s autory projektu. Nyní je připraven import pro Cigarety COOP Zábřeh.
- Byl upraven import souborů přecenění z POS. Dříve se pro každou prodejnu hledal soubor pro import, nyní se importují všechny dostupné soubory přecenění z adresáře MIS\REPORTY. Výrazně se tím zkrátí čas potřebný pro import a současně se i zajistí nahrání více souborů z jedné prodejny v případech, kdy prodejna provede více zakončení dne, nebo po výpadcích internetu.
- Byly upraveny sestavy MIS\_STP Stavy zásob prodejen. pokud se zadá omezení pomocí registru, dodavatelského registru, nebo UZN, zobrazí se i všechno zboží z konflikt, se kterým jsou zadané položky provázány. Nemusí se tudíž zadávat všechny registry, které spolu souvisejí. Dále byl na tyto sestavy doplněn součet množství do sumárního řádku.
- Byl upraven export akce pro objednávky prodejen pro COOP Kamenice nad Lipou. Byl přidán příznak priority akce.

# Finance

- ObD Import platebních karet z KB ze souboru CSV. Součástí je zpracování elektronických stravenek a možnost zápisů transakcí do DB.
- FD, FV oprava možnosti změny daňového období.

# Údržba

V Parametrech importů PD přibyly údaje Import dávkou, Rozpuštění slev dávkou, Archív DL dávkou a Zaúčtování DL dávkou, které budou sloužit pro nadefinování dodavatelů, jejichž faktury se mohou zpracovávat automaticky bez zásahu obsluhy. Tato funkčnost bude dostupná v některé z příštích verzí.